### **Creating a Basketball England Membership Account**

- 1) Open your browser (Google Chrome preferred) and go to <u>https://</u> membership.basketballengland.co.uk
- 2) Click on the 'SIGN UP' button

| ALSO TIME<br>BASE TIME<br>BRIELAND                                                                                | y f o 🖿                                                                                                    |
|----------------------------------------------------------------------------------------------------|----------------------------------------------------------------------------------------------------|
| PLEASE LOG IN TO                                                                                                  | YOUR ACCOUNT.                                                                                                    |
| LOG IN.<br>Enter Your Membership Number<br>Password<br>Password is required<br>LOG IN<br>Forgotten these details? | DON'T HAVE AN ACCOUNT?<br>To become a BE member, you will need to create an account using<br>think below. As a member, you will get access to our<br>competitions and leagues, club insurance and numerous<br>competition giveaways. This also includes exclusive access to<br>howden Sport Benefits, which gives our members access to online<br>shopping for a number of key brands. |
| Basketball England Data Protection Policy Members Privacy Notic<br>© Basketball England 2019.                     | e Terms of Use Policy Acceptable Use Policy Contact Us<br>All Rights Reserved                                                                                                    |

3) Fill in the Date Of Birth of the player you are registering (if you are the parent DO NOT enter your own DOB)

| assertable                                                                 |                                                                            | <b>∀</b> f ©                                                |
|----------------------------------------------------------------------------|----------------------------------------------------------------------------|-------------------------------------------------------------|
|                                                                            | BECOME A ME                                                                | E M B E R                                                   |
| GO BACK                                                                    |                                                                            |                                                             |
| MEMBER DETAILS                                                             |                                                                            | Membership Price List:                                      |
| For Under 18's - The Membership at<br>parental responsibility on behalf of | nd Licence forms/process needs to be completed by a person with the child. | BE Membership - Senior £15.00                               |
| Date of Birth of the Member (DD/MM/                                        | (111) *                                                                    | BE Membership - Junior (Under 18) £8.50                     |
| Click to add date                                                          | an your Passport / Birth Certificate                                       | LL (Local League) Player Licence<br>FREE WITH BE MEMBERSHIP |
| First Name *                                                               | Last Name *                                                                | This is renewed annually from date of purchase.             |
|                                                                            |                                                                            |                                                             |
| Email Address *                                                            | Confirm Email Address *                                                    |                                                             |
| Home Phone                                                                 | Mobile Phone *                                                             |                                                             |
| Gender *                                                                   |                                                                            |                                                             |
| Salasta Canadan                                                            | Y.                                                                         |                                                             |

4) When you enter the DOB of the player you are registering the system will check the date. If it calculates the player being registered is under 18 it will show additional fields for you to enter information about the parent/guardian.

|                                                                                                    | y                                                                                                    | f                                                                                                    |
|----------------------------------------------------------------------------------------------------|----------------------------------------------------------------------------------------------------|----------------------------------------------------------------------------------------------------|
| BECOME A M                                                                                                    | MEMBER                                                                                                    |                                                                                                    |
|                                                                                                    |                                                                                                    |                                                                                                    |
| icence forms/process needs to be completed by a person with<br>child.<br>() *<br><br>d details of a person with parental responsibility to register | r Membership Price List: BE Membership - Senior BE Membership - Junior (Under 18) LL (Local League) Player Licence FREE WITH BE ME                                                                                                    | £15.00<br>£8.50<br>MBERSHIP                                                                                                    |
| Last Name *                                                                                                    | _                                                                                                    |                                                                                                    |
| Confirm Email Address *                                                                                                    | _                                                                                                    |                                                                                                    |
| ny child once they reach 16 years of age?                                                                                                    |                                                                                                    |                                                                                                    |
|                                                                                                    | BECOMEAN  idence forms/process needs to be completed by a person with child. ()*  d details of a person with parental responsibility to register  LITY  Last Name *  Confirm Email Address *  hy child once they reach 16 years of age? | Solution of the series of age?  Solution of the series of age?  Solution of the series of age?  Solution of the series of age?  Solution of the series of age?  Solution of the series of age?  Solution of the series of age?  Solution of the series of age?  Solution of the series of age?  Solution of the series of age?  Solution of the series of the series of the s |

5) Fill in the 'First Name' of the **parent/guardian** 

|                                                                                                    |                                                                                                    | y f 🖸 🖬                                                                                                    |
|----------------------------------------------------------------------------------------------------|----------------------------------------------------------------------------------------------------|----------------------------------------------------------------------------------------------------|
| ← go back                                                                                                    | BECOME A ME                                                                                                    | M B E R                                                                                                    |
| MEMBER DETAILS<br>For Under 18's - The Membership and L<br>parental responsibility on behalf of the<br>Date of Birth of the Member (DD/MM/YYY)<br>01/01/2005<br>It looks like you're under 18 - We nee<br>PERSON WITH PARENTAL RESPONSIBIL | icence forms/process needs to be completed by a person with<br>child.<br>() *<br>d details of a person with parental responsibility to register | Membership - Senior       £15.00         BE Membership - Junior (Under 18)       £8.50         LL (Local League) Player Licence |
| Email Address *                                                                                                    | Confirm Email Address *                                                                                                    |                                                                                                    |
| YOUR CHILD'S DETAILS                                                                                                    |                                                                                                    |                                                                                                    |

6) Fill in the 'Last Name' of the **parent/guardian** 

| ASSETTALL<br>BASICTALL<br>BERLAND                                                                                                    |                                                                                                    | y f © 🕨                                                                                                    |
|----------------------------------------------------------------------------------------------------|----------------------------------------------------------------------------------------------------|----------------------------------------------------------------------------------------------------|
|                                                                                                    | BECOME A ME                                                                                                    | MBER                                                                                                    |
| ← GO BACK                                                                                                    |                                                                                                    |                                                                                                    |
| MEMBER DETAILS<br>For Under 18's - The Membership and L<br>parental responsibility on behalf of the<br>Date of Birth of the Member (DD/MM/YYYY<br>01/01/2005<br>It looks like you're under 18 - We need | icence forms/process needs to be completed by a person with<br>child.<br>) *<br><br>d details of a person with parental responsibility to register | Membership Price List:<br>BE Membership - Senior £15.00<br>BE Membership - Junior (Under 18) £8.50<br>LL (Local League) Player Licence<br>FREE WITH BE MEMBERSHIP |
| First Name *                                                                                                    | LITY Last Name *                                                                                                    | This is renewed annually from date of purchase.                                                                                                    |
| Email Address *                                                                                                    | Confirm Email Address *                                                                                                    |                                                                                                    |
| Allow direct communication with m                                                                                                    | y child once they reach 16 years of age?                                                                                                    |                                                                                                    |
| YOUR CHILD'S DETAILS                                                                                                    |                                                                                                    |                                                                                                    |

7) Fill in the 'Email Address' of the **parent/guardian** 

|                                                                                                    |                                                                   | y f @ D                                                                                                    |
|----------------------------------------------------------------------------------------------------|-------------------------------------------------------------------|----------------------------------------------------------------------------------------------------|
|                                                                                                    | BECOME A ME                                                       | M B E R                                                                                                    |
| ← GO BACK                                                                                                    |                                                                   |                                                                                                    |
| MEMBER DETAILS<br>For Under 18's - The Membership and Lice<br>parental responsibility on behalf of the chi<br>Date of Birth of the Member (DD/MM/YYYY) *<br>01/01/2005 | ence forms/process needs to be completed by a person with<br>iid. | Membership Price List:<br>BE Membership - Senior £15.00<br>BE Membership - Junior (Under 18) £8.50<br>LL (Local League) Player Licence |
| It looks like you're under 18 - We need d                                                                                                    | letails of a person with parental responsibility to register      | FREE WITH BE MEMBERSHIP                                                                                                    |
| PERSON WITH PARENTAL RESPONSIBILIT                                                                                                    | тү                                                                | This is renewed annually from date of purchase.                                                                                        |
| First Name *                                                                                                    | Last Name *                                                       |                                                                                                    |
| Email Address *                                                                                                    | Address *                                                         |                                                                                                    |
| Allow direct communication with my c                                                                                                    | child once they reach 16 years of age?                            |                                                                                                    |
| YOUR CHILD'S DETAILS                                                                                                    |                                                                   |                                                                                                    |

8) Fill in the 'Confirm Email Address' of the parent/guardian

|                                                                                                    | BECOME A ME                                                                       | M B E R                                                                                                    |
|----------------------------------------------------------------------------------------------------|-----------------------------------------------------------------------------------|----------------------------------------------------------------------------------------------------|
| - GO BACK                                                                                                    |                                                                                   |                                                                                                    |
| MEMBER DETAILS<br>For Under 18's - The Membership and<br>parental responsibility on behalf of the<br>Date of Birth of the Member (DD/MM/YY<br>01/01/2005 | Licence forms/process needs to be completed by a person with<br>e child.<br>YY) * | Membership Price List:<br>BE Membership - Senior<br>BE Membership - Junior (Under 18)<br>LL (Local League) Player Licence |
| It looks like you're under 18 - We ne<br>PERSON WITH PARENTAL RESPONSI                                                                                   | ed details of a person with parental responsibility to register                   | This is renewed annually from date of purchase.                                                                           |
| First Name *                                                                                                    | Last Name *                                                                       |                                                                                                    |
| Email Address *                                                                                                    | Confirm Email Address *                                                           |                                                                                                    |

9) ONLY tick the 'Allow direct communication...' if you agree to Basketball England directly communicating with the player when they reach 16 years old.

| Confirm Email Address * Confirm Email Address * Confi | ARRETTALL<br>BREETAD                                                                                                    |                                                                    | y f o 🗅                                                                                                    |
|----------------------------------------------------------------------------------------------------|----------------------------------------------------------------------------------------------------|--------------------------------------------------------------------|----------------------------------------------------------------------------------------------------|
| MEMBER DETAILS         For Under 18's - The Membership and Licence forms/process needs to be completed by a person with parental responsibility on behalf of the child.         Date of Birth of the Member (DD/MM/YYY)*         01/01/2005         It looks like you're under 18 - We need details of a person with parental responsibility to register         PERSON WITH PARENTAL RESPONSIBILITY         First Name *         Last Name *         Email Address *         Confirm Email Address *                                                                                                    | CO BACK                                                                                                    | BECOME A M                                                         | E M B E R                                                                                                    |
| First Name *     Last Name *       Email Address *     Confirm Email Address *                                                                                                    | MEMBER DETAILS<br>For Under 18's - The Membership and Licc<br>parental responsibility on behalf of the ch<br>Date of Birth of the Member (DD/MM/YYYY) f<br>01/01/2005<br>It looks like you're under 18 - We need in<br>PERSON WITH PARENTAL RESPONSIBILI | ice forms/process needs to be completed by a person with<br>d.<br> | Membership Price List:         BE Membership - Senior       £15.00         BE Membership - Junior (Under 18)       £8.50         LL (Local League) Player Licence |
| Email Address * Confirm Email Address *                                                                                                    | First Name *                                                                                                    | Last Name *                                                        |                                                                                                    |
|                                                                                                    | Email Address *                                                                                                    | Confirm Email Address *                                            |                                                                                                    |
| Allow direct communication with my child once they reach 16 years of age?                                                                                                    | Allow direct communication with my                                                                                                    | nild once they reach 16 years of age?                              | I                                                                                                    |

# 10) Scroll down to the 'YOUR CHILD'S DETAILS' section

| TOOR CHIED S DETAILS                                                 |                         |                                                            |
|----------------------------------------------------------------------|-------------------------|------------------------------------------------------------|
| Please enter their full name as it appe                              | ars on their Passport / | Birth Certificate.                                         |
| First Name *                                                         |                         | Last Name *                                                |
| Email Address *                                                      |                         | Confirm Email Address *                                    |
| Home Phone                                                           |                         | Mobile Phone *                                             |
| Gender *                                                             |                         |                                                            |
| Select a Gender                                                      | ٠                       |                                                            |
| f you do not identify as one of the abo<br>your application process. | ove, please contact the | Customer Service Team who will be able to support you with |
| Nationality *                                                        |                         | Country of Birth *                                         |
| British                                                              | ٣                       | United Kingdom 🔻                                           |
| EMERGENCY CONTACT DETAILS                                            | 5                       |                                                            |

### Membership Price List:

| BE Membership - Senior        |                   | £15.00     |
|-------------------------------|-------------------|------------|
| BE Membership - Junior (Un    | ider 18)          | £8.50      |
| LL (Local League) Player Lic  | FREE WITH BE I    | MEMBERSHIP |
| This is renewed annually from | n date of purchas | e.         |

# 11) Fill in the **Player's** 'First Name'

| Birth Certificate.                                       |
|----------------------------------------------------------|
| *                                                        |
|                                                          |
| Confirm Email Address *                                  |
| Mobile Phone *                                           |
|                                                          |
|                                                          |
| Customer Service Team who will be able to support you wi |
| Country of Birth *                                       |
| United Kingdom                                           |
|                                                          |

# Membership Price List:

| BE Membership - Senior            | £15.00     |
|-----------------------------------|------------|
| BE Membership - Junior (Under 18) | £8.50      |
| LL (Local League) Player Licence  |            |
| FREE WITH BE                      | MEMBERSHIP |

This is renewed annually from date of purchase.

#### 12) Fill in the **Player's** 'Last Name'

| YOUR CHILD'S DETAILS                                                         |                 |                                                            |                                                    |            |
|------------------------------------------------------------------------------|-----------------|------------------------------------------------------------|----------------------------------------------------|------------|
| Please enter their full name as it appears on t                              | heir Passport / | Birth Certificate.                                         |                                                    |            |
| First Name *                                                                 |                 | Last Name *                                                |                                                    |            |
| Email Address *                                                              |                 | Confirm Email Address *                                    |                                                    |            |
| Home Phone                                                                   |                 | Mobile Phone *                                             | Membership Price List                              | :          |
| nome Phone                                                                   |                 |                                                            | PE Manufacture Caralan                             | 545.00     |
| Gender *                                                                     |                 |                                                            | BE Membership - Senior                             | £15.00     |
| Select a Gender                                                              | ٠               |                                                            | BE Membership - Junior (Under 18)                  | £8.50      |
| f you do not identify as one of the above, plea<br>your application process. | ase contact the | Customer Service Team who will be able to support you with | LL (Local League) Player Licence<br>FREE WITH BE I | MEMBERSHIP |
| Nationality *                                                                |                 | Country of Birth *                                         | This is renewed annually from date of purchas      | e.         |
| British                                                                      | ٣               | United Kingdom 🔻                                           |                                                    |            |
| EMERGENCY CONTACT DETAILS                                                    |                 |                                                            |                                                    |            |
| Full Name *                                                                  |                 |                                                            |                                                    |            |
|                                                                              |                 |                                                            |                                                    |            |
|                                                                              |                 |                                                            |                                                    |            |

13) If you ticked the 'Allow direct communication...' box, fill in the Player's 'Email Address'. If you did not tick the 'Allow direct communication...' box, fill in the parent/guardian 'Email Address'.

| FOUR CHILD'S DETAILS                                                 |                       |                                                       |                                                       |           |
|----------------------------------------------------------------------|-----------------------|-------------------------------------------------------|-------------------------------------------------------|-----------|
| Please enter their full name as it appear                            | s on their Passport / | Birth Certificate.                                    |                                                       |           |
| First Name *                                                         |                       | Last Name *                                           | _                                                     |           |
| Email Address *                                                      |                       | idress *                                              |                                                       |           |
| Home Phone                                                           |                       | Mobile Phone *                                        | Membership Price List:                                |           |
|                                                                      |                       |                                                       | BE Membership - Senior                                | £15.00    |
| Gender *                                                             |                       |                                                       |                                                       |           |
| Select a Gender                                                      | •                     |                                                       | BE Membership - Junior (Under 18)                     | £8.50     |
| f you do not identify as one of the abov<br>our application process. | e, please contact the | Customer Service Team who will be able to support you | with LL (Local League) Player Licence FREE WITH BE MI | EMBERSHIP |
| Nationality *                                                        |                       | Country of Birth *                                    | This is renewed annually from date of purchase.       |           |
| British                                                              | ٣                     | United Kingdom                                        | <u>y</u>                                              |           |
| MERGENCY CONTACT DETAILS                                             |                       |                                                       |                                                       |           |
| Full Name *                                                          |                       |                                                       | _                                                     |           |
|                                                                      |                       |                                                       |                                                       |           |

14) If you ticked the 'Allow direct communication...' box, fill in the Player's 'Confirm Email Address'. If you did not tick the 'Allow direct communication...' box, fill in the parent/guardian 'Confirm Email Address'.

| Please enter their full name as it appears on their Passp                             | oort / Birth Certificate.             |                                                                                     |
|---------------------------------------------------------------------------------------|---------------------------------------|-------------------------------------------------------------------------------------|
| First Name *                                                                          | Last Name *                           |                                                                                     |
| Email Address *                                                                       | Confirm Email Address *               |                                                                                     |
| Home Phone                                                                            | Mobile Phone *                        | Membership Price List:                                                              |
| Gender *<br>Select a Gender                                                           | •                                     | BE Membership - Senior     £15.00       BE Membership - Junior (Under 18)     £8.50 |
| f you do not identify as one of the above, please contac<br>your application process. |                                       | LL (Local League) Player Licence<br>FREE WITH BE MEMBERSHIP                         |
| Nationality *<br>British                                                              | Country of Birth *     United Kingdom | This is renewed annually from date of purchase.                                     |
| EMERGENCY CONTACT DETAILS                                                             |                                       |                                                                                     |
| Full Name *                                                                           |                                       |                                                                                     |
|                                                                                       |                                       |                                                                                     |

15) If you ticked the 'Allow direct communication...' box, fill in the Player's 'Home Phone'. If you did not tick the 'Allow direct communication...' box, fill in the parent/guardian 'Home Phone'.

| on their Passport / | Birth Certificate.                       |                                                                                                    |                                                  |                                                                                                    |
|---------------------|------------------------------------------|----------------------------------------------------------------------------------------------------|--------------------------------------------------|----------------------------------------------------------------------------------------------------|
|                     | Last Name *                              |                                                                                                    |                                                  |                                                                                                    |
|                     | Confirm Email Address *                  |                                                                                                    |                                                  |                                                                                                    |
|                     |                                          |                                                                                                    | Membership Price List                            |                                                                                                    |
|                     |                                          |                                                                                                    | BE Membership - Senior                           | £15.00                                                                                                    |
| Ŧ                   |                                          |                                                                                                    | BE Membership - Junior (Under 18)                | £8.50                                                                                                    |
| please contact the  | Customer Service Team who will be able t | to support you with                                                                                                    | LL (Local League) Player Licence<br>FREE WITH BE | MEMBERSHIP                                                                                                    |
|                     | Country of Birth *                       |                                                                                                    | This is renewed annually from date of purcha     | se.                                                                                                    |
| ٣                   | United Kingdom                           | <u>.</u>                                                                                                    |                                                  |                                                                                                    |
|                     |                                          |                                                                                                    |                                                  |                                                                                                    |
|                     |                                          |                                                                                                    |                                                  |                                                                                                    |
|                     | please contact the                       | Last Name *      Last Name *      Confirm Email Address *      v  please contact the Customer Service Team who will be able to     Country of Birth *     United Kingdom | Last Name *  Confirm Email Address *             | Last Name *      Confirm Email Address *      Confirm Email Address *      Please contact the Customer Service Team who will be able to support you with     Country of Birth *     United Kingdom     V |

16) If you ticked the 'Allow direct communication...' box, fill in the Player's 'Mobile Phone'. If you did not tick the 'Allow direct communication...' box, fill in the parent/guardian 'Mobile Phone'.

| Please enter their full name as it appears on their                              | Passport / Birth Certificate.                                         |                                                          |
|----------------------------------------------------------------------------------|-----------------------------------------------------------------------|----------------------------------------------------------|
| First Name *                                                                     | Last Name *                                                           |                                                          |
| Email Address *                                                                  | Confirm Email Address *                                               |                                                          |
| Home Phone                                                                       | Mobile Phone *                                                        | Membership Price List:                                   |
| Gender *                                                                         |                                                                       | BE Membership - Senior £15                               |
| Select a Gender                                                                  | *                                                                     | BE Membership - Junior (Under 18) £8                     |
| f you do not identify as one of the above, please c<br>your application process. | ontact the Customer Service Team who will be able to support you with | LL (Local League) Player Licence<br>FREE WITH BE MEMBERS |
| Nationality *                                                                    | Country of Birth *                                                    | This is renewed annually from date of purchase.          |
| British                                                                          | ▼ United Kingdom ▼                                                    |                                                          |
|                                                                                  |                                                                       |                                                          |
| IMERGENCE CONTACT DETAILS                                                        |                                                                       |                                                          |
| Full Name *                                                                      |                                                                       |                                                          |
|                                                                                  |                                                                       |                                                          |
|                                                                                  |                                                                       |                                                          |

#### 17) Select the Player's 'Gender'

| Fiease enter their full flame as it appea                                                                                       | i s un unen Passpurt7 birun cerunicate.                                                                                  |
|----------------------------------------------------------------------------------------------------|----------------------------------------------------------------------------------------------------|
|                                                                                                    |                                                                                                    |
| First Name *                                                                                                    | Last Name *                                                                                                    |
| Email Address *                                                                                                    | Confirm Email Address *                                                                                                  |
| Home Phone                                                                                                    | Mobile Phone *                                                                                                    |
| Gender *                                                                                                    |                                                                                                    |
| Select a Gender                                                                                                    |                                                                                                    |
|                                                                                                    |                                                                                                    |
| If you do not identify as one of the abor<br>your application process.                                                          | ve, please contact the Customer Service Team who will be able to support you w                                           |
| If you do not identify as one of the abor<br>your application process.<br>Nationality *<br>British                              | ve, please contact the Customer Service Team who will be able to support you w<br>Country of Birth *<br>• United Kingdom |
| If you do not identify as one of the abor<br>your application process.<br>Nationality *<br>British<br>EMERGENCY CONTACT DETAILS | ve, please contact the Customer Service Team who will be able to support you w Country of Birth * United Kingdom         |

#### 

Membership Price List:

### 18) Select the **Player's** 'Nationality'

| YOUR CHILD'S DETAILS                                                                                                    |                                                                                                    |
|----------------------------------------------------------------------------------------------------|----------------------------------------------------------------------------------------------------|
| Please enter their full name as it appears on the                                                                                                    | ir Passport / Birth Certificate.                                                                                                    |
| First Name *                                                                                                    | Last Name *                                                                                                    |
| Email Address *                                                                                                    | Confirm Email Address *                                                                                                    |
| Home Phone                                                                                                    | Mobile Phone *                                                                                                    |
|                                                                                                    |                                                                                                    |
| Gender *<br>Select a Gender                                                                                                    |                                                                                                    |
| Gender *<br>Select a Gender<br>If you do not identify as one of the above, please<br>your application process.                                                       | • e contact the Customer Service Team who will be able to support you will be able to support you will be able to you will be able to you will be able |
| Gender *<br>Select a Gender<br>If you do not identify as one of the above, please<br>your application process.<br>Nationality *                                      | contact the Customer Service Team who will be able to support you     Country of Birth *                                                                                                    |
| Gender *<br>Select a Gender<br>If you do not identify as one of the above, please<br>your application process.<br>Nationality *<br>British                           | e contact the Customer Service Team who will be able to support your<br>Country of Birth *                                                                                                    |
| Gender * Select a Gender If you do not identify as one of the above, please your application process. Nationality * British EMERGENCY CONTACT DETAILS                | contact the Customer Service Team who will be able to support you to     Country of Birth *                                                                                                    |
| Gender * Select a Gender  If you do not identify as one of the above, please your application process. Nationality * British  EMERGENCY CONTACT DETAILS  Full Name * | e contact the Customer Service Team who will be able to support you to Country of Birth *                                                                                                    |

### Membership Price List:

| BE Membership - Senior                           | £15.00     |
|--------------------------------------------------|------------|
| BE Membership - Junior (Under 18)                | £8.50      |
| LL (Local League) Player Licence<br>FREE WITH BE | MEMBERSHIP |
| This is renewed annually from date of nurchas    | 0          |

### 19) Select the **Player's** 'Country of Birth'

| Membership Price List:                                                        |
|-------------------------------------------------------------------------------|
|                                                                               |
| BE Membership - Senior £15.00                                                 |
| BE Membership - Junior (Under 18) £8.50                                       |
|                                                                               |
| the support you with LL (Local League) Player Licence FREE WITH BE MEMBERSHIP |
| This is renewed annually from date of purchase.                               |
|                                                                               |
| 5                                                                             |

20) In the 'Emergency Contact Details' section fill in the 'Full Name' of the **parent/guardian** 

| Please enter their full name as it appe                              | ars on their Passport / | Birth Certificate.                                         |                                                             |                 |
|----------------------------------------------------------------------|-------------------------|------------------------------------------------------------|-------------------------------------------------------------|-----------------|
| First Name *                                                         |                         | Last Name *                                                | -                                                           |                 |
| Email Address *                                                      |                         | Confirm Email Address *                                    |                                                             |                 |
| Home Phone                                                           |                         | Mobile Phone *                                             | Membership Price List:                                      |                 |
| Gender *<br>Select a Gender                                          |                         |                                                            | BE Membership - Senior<br>BE Membership - Junior (Under 18) | £15.00<br>£8.50 |
| If you do not identify as one of the ab<br>your application process. | ove, please contact the | Customer Service Team who will be able to support you with | LL (Local League) Player Licence<br>FREE WITH BE M          | EMBERSHIP       |
| Nationality *<br>British                                             | ٣                       | Country of Birth *<br>United Kingdom                       | This is renewed annually from date of purchase              |                 |
| EMERGENCY CONTACT DETAIL                                             | 5                       |                                                            |                                                             |                 |
| Full Name *                                                          |                         |                                                            | _                                                           |                 |

21) Fill in the 'Their relationship to you' field with the **parent/guardian** relationship. E.G. If you are the player's mother enter "Mother"

| Please enter their full name as it appea                              | rs on their Passport / I | Birth Certificate.                        |                  |                                                    |            |
|-----------------------------------------------------------------------|--------------------------|-------------------------------------------|------------------|----------------------------------------------------|------------|
|                                                                       |                          |                                           |                  |                                                    |            |
| First Name *                                                          |                          | Last Name *                               |                  |                                                    |            |
|                                                                       |                          |                                           |                  |                                                    |            |
| Email Address *                                                       |                          | Confirm Email Address *                   |                  |                                                    |            |
|                                                                       |                          |                                           |                  | Mombarship Price List                              |            |
| Home Phone                                                            |                          | Mobile Phone *                            |                  | Membership Price List.                             |            |
|                                                                       |                          |                                           |                  | BE Membership - Senior                             | £15.00     |
| Gender *                                                              |                          |                                           |                  |                                                    |            |
| Select a Gender                                                       | ٣                        |                                           |                  | BE Membership - Junior (Under 18)                  | £8.50      |
| If you do not identify as one of the abo<br>your application process. | ve, please contact the   | Customer Service Team who will be able to | support you with | LL (Local League) Player Licence<br>FREE WITH BE I | MEMBERSHIP |
| Nationality *                                                         |                          | Country of Birth *                        |                  | This is renewed annually from date of purchas      | e.         |
| British                                                               | ٣                        | United Kingdom                            | •                |                                                    |            |
|                                                                       |                          |                                           |                  |                                                    |            |
| EMERGENCY CONTACT DETAILS                                             |                          |                                           |                  |                                                    |            |
| Full Name *                                                           |                          |                                           |                  |                                                    |            |
|                                                                       |                          |                                           |                  |                                                    |            |

### 22) Fill in the 'Contact Phone Number' with the **parent/guardian** phone number

| Please enter their full name as it appears                               | on their Passport / | Birth Certificate.                            |                                              |                                |
|--------------------------------------------------------------------------|---------------------|-----------------------------------------------|----------------------------------------------|--------------------------------|
| First Name *                                                             |                     | Last Name *                                   |                                              |                                |
| Email Address *                                                          |                     | Confirm Email Address *                       |                                              |                                |
| Home Phone                                                               |                     | Mobile Phone *                                | Membership Pr                                | rice List:                     |
|                                                                          |                     |                                               | BE Membership - Senior                       | £15.00                         |
| Gender *                                                                 |                     |                                               | BE Membership - Junior (Und                  | er 18) £8.50                   |
| If you do not identify as one of the above,<br>your application process. | please contact the  | Customer Service Team who will be able to sup | port you with LL (Local League) Player Licer | nce<br>FREE WITH BE MEMBERSHIP |
| Nationality *                                                            |                     | Country of Birth *                            | This is renewed annually from a              | date of purchase.              |
| British                                                                  | ٣                   | United Kingdom                                | •                                            |                                |
| EMERGENCY CONTACT DETAILS                                                |                     |                                               |                                              |                                |
| Full Name *                                                              |                     |                                               |                                              |                                |

23) Scroll down to the 'WHAT ARE YOUR ROLES IN BASKETBALL?' section

| Table Official       S&C Coach         Doctor       Interpreter         Club Welfare Officer       Team Manager         Statistician       Volunteer | <ul> <li>Physiotherapist</li> <li>Club Secretary</li> <li>DBS Verifier</li> </ul> | +       |                                                    |            |
|----------------------------------------------------------------------------------------------------|-----------------------------------------------------------------------------------|---------|----------------------------------------------------|------------|
| ADDRESS                                                                                                    |                                                                                   |         |                                                    |            |
| Address Line 1 *                                                                                                    | Address Line 2                                                                    |         | Membership Price List                              |            |
| Town / City *                                                                                                    | Postcode *                                                                        |         | BE Membership - Senior                             | £15.00     |
| County*<br>Any •                                                                                                    | Country *<br>United Kingdom                                                       | •       | LL (Local League) Player Licence<br>FREE WITH BE I | MEMBERSHIP |
| CHOOSE YOUR PASSWORD                                                                                                    |                                                                                   |         | This is renewed annually from date of purchas      | e.         |
| Password *                                                                                                    | Retype your Password *                                                            |         |                                                    |            |
| Password is required                                                                                                    |                                                                                   |         |                                                    |            |
| ANONYMOUS INFORMATION<br>This data will be anonymised for use by our funde                                                                           | rs, and will not be shared with any third p                                       | arties. |                                                    |            |
|                                                                                                    |                                                                                   |         |                                                    |            |

24) Tick the 'Player' box **ONLY** unless the player being registered has other roles in basketball

| Flayer     Jostif       Table Offical     S&C Coach       Doctor     Interpreter       Club Welfare Officer     Team Manager       Statistician     Volunteer | <ul> <li>Physiotherapist</li> <li>Club Secretary</li> <li>DBS Verifier</li> </ul> |                                                                                   |                     |
|----------------------------------------------------------------------------------------------------|-----------------------------------------------------------------------------------|-----------------------------------------------------------------------------------|---------------------|
| ADDRESS                                                                                                    |                                                                                   |                                                                                   |                     |
| Address Line 1 *                                                                                                    | Address Line 2                                                                    | Membership Price List:                                                            |                     |
| Town / City *                                                                                                    | Postcode *                                                                        | BE Membership - Senior                                                            | £15.00              |
| County*<br>Any •                                                                                                    | Country *<br>United Kingdom                                                       | BE Membership - Junior (Under 18) LL (Local League) Player Licence FREE WITH BE N | £8.50<br>IEMBERSHIP |
| CHOOSE YOUR PASSWORD                                                                                                    |                                                                                   | This is renewed annually from date of purchase                                    |                     |
| Password *                                                                                                    | Retype your Password *                                                            |                                                                                   |                     |
| ANONYMOUS INFORMATION<br>This data will be anonymised for use by our funder                                                                                   | s, and will not be shared with any third parties.                                 |                                                                                   |                     |
| Ethnicity Religion                                                                                                    |                                                                                   |                                                                                   |                     |

### 25) Fill in the Player's address

| Player     Coach     Table Official     S&C Coach     Doctor     Cub Welfare Officer     Team Manag     Statistician     Volunteer | Referee Physiotherapist Club Secretary BBS Verifier  |                                               |            |
|----------------------------------------------------------------------------------------------------|------------------------------------------------------|-----------------------------------------------|------------|
| ADDRESS                                                                                                    |                                                      |                                               |            |
| Address Line 1 *                                                                                                    | Address Line 2                                       | Membership Price List                         | :          |
| Town / City *                                                                                                    | Postcode *                                           | BE Membership - Senior                        | £15.00     |
|                                                                                                    |                                                      | BE Membership - Junior (Under 18)             | £8.50      |
| County*                                                                                                    | Country *<br>United Kingdom                          | LL (Local League) Player Licence              | MEMBERSHIP |
| CHOOSE YOUR PASSWORD                                                                                                    |                                                      | This is renewed annually from date of purchas | e.         |
| Password *                                                                                                    | Retype your Password *                               |                                               |            |
| Password is required                                                                                                    |                                                      |                                               |            |
| ANONYMOUS INFORMATION                                                                                                    |                                                      |                                               |            |
| This data will be anonymised for use by our fun                                                                                    | ders, and will not be shared with any third parties. |                                               |            |
| Ethnicity Religion                                                                                                    |                                                      |                                               |            |
|                                                                                                    |                                                      |                                               |            |

26) In the 'CHOOSE YOUR PASSWORD' section you are going to enter the password you will use for logging into the Members Portal in future.

Enter your chosen password in the 'Password' and 'Retype your Password' fields.

| Player                                           | Coach Referee<br>S&C Coach Physiotherapist<br>Interpreter Club Secretary<br>Team Manager DBS Verifier<br>Volunteer |                                           |               |
|--------------------------------------------------|----------------------------------------------------------------------------------------------------|-------------------------------------------|---------------|
| ADDRESS                                          |                                                                                                    |                                           |               |
| Address Line 1 *                                 | Address Line 2                                                                                                    | Membership Price L                        | ist:          |
| Town / City *                                    | Postcode *                                                                                                    | BE Membership - Senior                    | £15.00        |
|                                                  |                                                                                                    | BE Membership - Junior (Under 18)         | £8.50         |
| County *<br>Any                                  | Country *<br>• United Kingdom                                                                                      | LL (Local League) Player Licence          | BE MEMBERSHIP |
| CHOOSE YOUR PASSWORD                             |                                                                                                    | This is renewed annually from date of pur | chase.        |
| Password *<br>Password is required               | Retype your Password *                                                                                             |                                           |               |
| ANONYMOUS INFORMATION                            | se by our funders, and will not be shared with a                                                                   | ny third parties.                         |               |
| This data will be anonymised for us              |                                                                                                    |                                           |               |
| This data will be anonymised for us<br>Ethnicity | Religion                                                                                                    |                                           |               |

#### 27) Select 'Ethnicity' and 'Religion' if you want to but these fields are optional

| WHAT ARE YOUR ROLES IN BASKETBALL?                                                                                   |                                                                             |                                                 |
|----------------------------------------------------------------------------------------------------|-----------------------------------------------------------------------------|-------------------------------------------------|
| Player     Coach     Table Official     S&C Coach     Doctor     Club Welfare Officer     Statistician     Volunteer | Referee         Physiotherapist         Club Secretary         DBS Verifier |                                                 |
| ADDRESS                                                                                                    |                                                                             |                                                 |
| Address Line 1 *                                                                                                    | Address Line 2                                                              | Membership Price List:                          |
| Town / City *                                                                                                    | Postcode *                                                                  | BE Membership - Senior £15.                     |
|                                                                                                    |                                                                             | BE Membership - Junior (Under 18) £8.           |
| County *                                                                                                    | Country *                                                                   | LL (Local League) Player Licence                |
| Any                                                                                                    |                                                                             | FREE WITH BE MEMBERSH                           |
| CHOOSE YOUR PASSWORD                                                                                                 |                                                                             | This is renewed annually from date of purchase. |
| Password *                                                                                                    | Retype your Password *                                                      |                                                 |
| Password is required                                                                                                 |                                                                             |                                                 |
|                                                                                                    |                                                                             |                                                 |
| ANONYMOUS INFORMATION                                                                                                |                                                                             |                                                 |
| ANONYMOUS INFORMATION                                                                                                | s, and with any third parties.                                              |                                                 |
| ANONYMOUS INFORMATION<br>This data will be anonymised are by our funder<br>Ethnicity Religion                        | s, and with the shared with any third parties.                              |                                                 |

#### 28) Scroll down to the 'DISABILITY' section

| Disclosure of disability information is optional.<br>Data will be used to ensure we can effectively support and communicate with members.<br>Anonymised data may be shared with our funders.                                                                                                    |                                                                                                    |
|----------------------------------------------------------------------------------------------------|----------------------------------------------------------------------------------------------------|
| Long term limiting illness            Prefer not to say        No       Yes         Disability 1 - Type of Disability       Disability 2 - Type of Disability         None / Prefer not to say       None / Prefer not to say            If you have more than two disabilities to disclose, please contact the Customer service Team who will be able to support you with your application process. | Membership Price List:                                                                                                    |
| ACCOUNT CONFIRMATION  I have read and accept the Terms and Conditions. *  I am aged over 18 or am a person with parental responsibility. *  COMMUNICATION PREFERENCES  I would like to receive marketing communications from Basketball England. I would like to receive communication from partners of Basketball England.                                                                          | BE Membership - Senior £15.00<br>BE Membership - Junior (Under 18) £8.50<br>LL (Local League) Player Licence<br>FREE WITH BE MEMBERSHIP<br>This is renewed annually from date of purchase. |
| I would like to receive the Basketball England Members Newsletter. I would like to receive the Basketball England Clubs Newsletter. I would like to receive the Basketball England Coaches Newsletter. I would like to receive the Basketball England Officials Newsletter.                                                                                                    |                                                                                                    |

29) In the 'DISABILITY' section leave the 'Long term limiting illness' set to 'Prefer not to say' unless you want to choose another option, in which case fill in the appropriate fields.

£15.00

£8.50

FREE WITH BE MEMBERSHIP

| Anonymised data may be shared with or the set of the set of the se |                                         |
|----------------------------------------------------------------------------------------------------|-----------------------------------------|
| O Prefer not to say O No O Yes                                                                                                    |                                         |
| Disability 1 - Type of Disability Disability 2 - Type of Disability                                                                                                    |                                         |
| None / Prefer not to say 🔹 None / Prefer not to say 🔹                                                                                                    |                                         |
| If you have more than two disabilities to disclose, please contact the Customer<br>Service Team who will be able to support you with your application process.                                                                                                    | Membership Price                        |
| ACCOUNT CONFIRMATION                                                                                                    | BE Membership - Senior                  |
| I have read and accept the Terms and Conditions. *                                                                                                    | BE Membership - Junior (Under 18)       |
| I am aged over 18 or am a person with parental responsibility. *                                                                                                    |                                         |
| COMMUNICATION PREFERENCES                                                                                                    | LL (Local League) Player Licence        |
| I would like to receive marketing communications from Basketball England.                                                                                                    | This is renewed annually from date of p |
| I would like to receive communication from partners of Basketball England.                                                                                                    |                                         |
| I would like to receive the Basketball England Members Newsletter.                                                                                                    |                                         |
| I would like to receive the Basketball England Clubs Newsletter.                                                                                                    |                                         |
| I would like to receive the Basketball England Coaches Newsletter.                                                                                                    |                                         |
| I would like to receive the Basketball England Officials Newsletter.                                                                                                    |                                         |
| * - denotes mandatory field                                                                                                    |                                         |

#### 30) In the 'ACCOUNT CONFIRMATION' section tick BOTH of the fields

| Disclosure of disability information is optional.<br>Data will be used to ensure we can effectively support and communicate with members. |                                                 |
|----------------------------------------------------------------------------------------------------|-------------------------------------------------|
| nonymised data may be shared with our funders.                                                                                            |                                                 |
| ong term limiting illness                                                                                                    |                                                 |
| Prefer not to say O No O Yes                                                                                                    |                                                 |
| Disability 1 - Type of Disability Disability 2 - Type of Disability                                                                       |                                                 |
| None / Prefer not to say 🔹 None / Prefer not to say                                                                                       |                                                 |
| f you have more than two disabilities to disclose, please contact the Customer                                                            |                                                 |
| ervice Team who will be able to support you with your application process.                                                                | Membership Price List:                          |
|                                                                                                    |                                                 |
|                                                                                                    | BE Membership - Senior £15.00                   |
| I have read and accept the Terms and Conditions. *                                                                                        | BE Membership - Junior (Under 18) £8.50         |
| I am aged over 18 or am a person with parental responsibility. *                                                                          | LL (Local League) Player Licence                |
| COMMUNICATION PREFERENCES                                                                                                    | FREE WITH BE MEMBERSHIP                         |
| I would like to receive marketing communications from Basketball England.                                                                 | This is renewed annually from date of purchase. |
| I would like to receive communication from partners of Basketball England.                                                                |                                                 |
| I would like to receive the Basketball England Members Newsletter.                                                                        |                                                 |
| I would like to receive the Basketball England Clubs Newsletter.                                                                          |                                                 |
| I would like to receive the Basketball England Coaches Newsletter.                                                                        |                                                 |
| I would like to receive the Basketball England Officials Newsletter.                                                                      |                                                 |
| denotes mandaton field                                                                                                    |                                                 |
| - denotes mandatory neid                                                                                                    |                                                 |

31) In the 'COMMUNICATION PREFERENCES' section this is where you tell Basketball England which newsletters you want to receive. Newsletters are sent to your email account. These are OPTIONAL.

| Data will be used to ensure we can effectively support and communicate with members.<br>Anonymised data may be shared with our funders.                                                                                                    |                                                                                          |
|----------------------------------------------------------------------------------------------------|------------------------------------------------------------------------------------------|
| Ong term limiting illness Prefer not to say No Yes Disability 1 - Type of Disability Disability 2 - Type of Disability None / Prefer not to say None / Prefer not to say You have more than two disabilities to disclose, please contact the Customer Service Team who will be able to support you with your application process. ACCOUNT CONFIRMATION I have read and accept the Terms and Conditions. * I am aged over 18 or am a person with parental responsibility. *                                                       | Membership Price List:BE Membership - Senior£15.00BE Membership - Junior (Under 18)£8.50 |
| COMMUNICATION PREFERENCES  I would like to receive marketing communications from Basketball England. I would like to receive communication from partners of Basketball England. I would like to receive the Basketball England Members Newsletter. I would like to receive the Basketball England Clubs Newsletter. I would like to receive the Basketball England Coaches Newsletter. I would like to receive the Basketball England Officials Newsletter. I would like to receive the Basketball England Officials Newsletter. | This is renewed annually from date of purchase.                                          |
| * - denotes mandatory field                                                                                                    |                                                                                          |

- 32) You now need to pay the BE membership fee. You will see on the right of the screen the amount to pay based on age group.
- 33) Click the 'Join and proceed to checkout' button.

- 34) You'll need a credit/debit card to pay the membership.
- 35) After completing the payment process you'll need to go to the 'Eligibility' page.
- 36) On the Eligibility page you'll see the 'Member Profile Photo' field. You need to upload a passport-style photo(head and shoulders). When you've done this the photo will be verified by someone in Basketball England.
- 37) Now you need to link the player profile to the Bromsgrove Bears Basketball Club. To do this, go to the 'Clubs & Teams' page.
- 38) On the Clubs & Teams page type Bromsgrove Bears into the 'Search by Name' field and click the magnifier button.
- 39) You should see the Bromsgrove Bears logo. Click the logo to highlight it then click the 'Join selected' button.
- 40) Our club administrators will get an email to indicate a new member wants to link to the club.